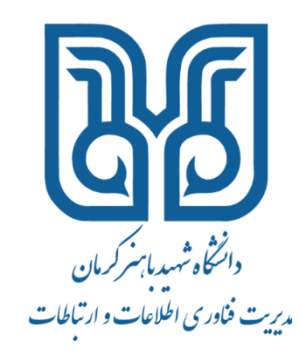

# نحوه تنظیمات برای استفاده از اپلیکیشنهای موبایل

اپلیکیشن های متعددی هستند که قابلیت استفاده در تلفنهای همراه برای چک کردن ایمیل را دارند.

نحوه کلی کار این اپلیکیشنها به این صورت است که با یک بار ورود و تنظیمات مورد نظر، ایمیلها قابل دریافت و ارسال بوده

و برای دریافت هر ایمیل یک notification بروی تلفن همراه شما خواهد آمد (مانند اپلیکیشن های واتزآپ، تلگرام و ...)

برخی از برندهای تلفن همراه مانند آیفون 🖂 ، سامسونگ 💟 دارای اپلیکیشن ایمیل مخصوص به خود هستند و نیاز به

دانلود هیچ اپلیکیشنی نیست.

# تنظيمات اپليكيشن ها به صورت كلى:

#### پروتکل اتصال به میل سرور را IMAP انتخاب نمائید.

تنظیمات در میل سرور بنحوی است که اطلاعات به صورت اتوماتیک تکمیل خواهند شد. در صورتی که در اپلیکیشن خاصی اطلاعات پر نشدند، اطلاعات زیر را وارد نمایید:

#### Incoming mail server

imap.uk.ac.ir يا Host Name: mail.uk.ac.ir

آدرس ایمیل دانشگاهی به صورت کامل: مثلاً User Name: a....t@uk.ac.ir

کلمه عبور ایمیل دانشگاهی : Password

Port : 993

Security Type : SSL

### Outgoinging mail server

Host Name: smtp.uk.ac.ir User Name: a...t@uk.ac.ir آدرس ایمیل دانشگاهی به صورت کامل: مثلاً Passwprd : کلمه عبور ایمیل دانشگاهی Port : 465 Security Type : SSL

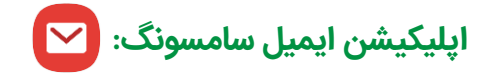

۱- باز کردن منوی Settings

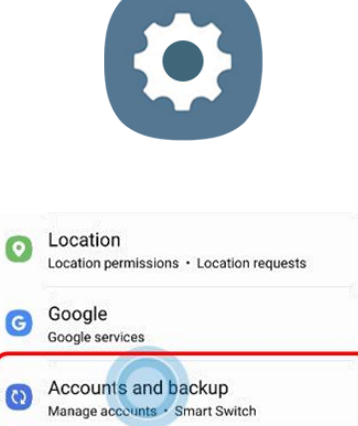

Advanced features Android Auto · Side key · Bixby Routines

.....

| Manage accounts |  |
|-----------------|--|
| Samsung Cloud   |  |
| Back up data    |  |
| Restore data    |  |
| Google Drive    |  |
| Back up data    |  |
| Cmart Switch    |  |

| 0 | Duo<br>Duo                    |
|---|-------------------------------|
| G | @gmail.com<br>Google          |
| 0 | @gmail.com<br>Samsung account |
| + | Acid account                  |

| 8 | Samsung account | • |
|---|-----------------|---|
| C | Duo             | • |
|   | Email           | 0 |
| M | Exchange        | 0 |
| Ø | Facebook        | 0 |
| G | Google          | • |

۲- انتخاب منوی Accounts and backup

۳- انتخاب منوی Manage accounts

٤- انتخاب منوى Add account

۵- انتخاب منوی Email

| Set up Email<br>Graail<br>G Suite<br>Exchange<br>Set<br>Umbox<br>Set<br>Umbox<br>Office365<br>Cher | ۶- انتخاب منوی Other                                                         |
|----------------------------------------------------------------------------------------------------|------------------------------------------------------------------------------|
| Email address: test@uk.ac.ir<br>Password:<br>Show password<br>Manual setup<br>1 2 3 4 5 6 7 8 9 0  | ۲- وارد کردن ایمیل دانشگاهی همراه با رمز عبور<br>آن                          |
| Select account type<br>POP3 account<br>IMAP account<br>Microsoft Exchange ActiveSync               | ۸- انتخاب نوع اکانت<br>(به جز اکانت Gmail هیچ وقت از POP3 استفاده نفرمائید.) |

معمولاً اطلاعات به صورت اتوماتیک پر می شوند، در صورت عدم تکمیل اطلاعات، اطلاعات را بر اساس دیتای زیر تکمیل نمائید.

## < Server settings

| Account                                       |
|-----------------------------------------------|
| Email address<br>ta@uk.ac.ir                  |
| Username<br>ta@uk.ac.ir                       |
| Password                                      |
| Show password                                 |
| Incoming server                               |
| IMAP server<br>mail.uk.ac.ir يا imap.uk.ac.ir |
| Security type SSL                             |
| Port<br>993                                   |
| IMAP path prefix<br>Optional.                 |
| Outgoing server                               |
| SMTP server<br>smtp.uk.ac.ir                  |
| Security type SSL                             |
| Port<br>465                                   |
| Require authentication to send emails         |
| ta@uk.ac.ir                                   |
|                                               |
| O Show password                               |
| Sign in                                       |

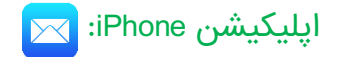

۱- باز کردن منوی Settings

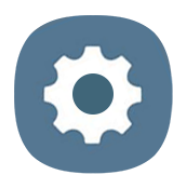

| III IR-M | 17:42                |   |
|----------|----------------------|---|
|          | Settings             |   |
|          | Touch ID & Passcode  | > |
| SOS      | Emergency SOS        | > |
|          | Battery              | > |
|          | Privacy              | > |
|          |                      |   |
| Ą        | iTunes & App Store   | > |
|          | Wallet & Apple Pay   | > |
|          |                      |   |
| P        | Passwords & Accounts | > |
|          | Mail                 | × |
| ۲        | Contacts             | > |
|          | Calendar             | × |
|          | Notes                | > |

| 9:4   |                                  | - ≎ III.  |
|-------|----------------------------------|-----------|
| < Set | tings Mail                       |           |
| ALL   | OW MAIL TO ACCESS                |           |
|       | Siri & Search                    | >         |
| ß     | Notifications<br>Banners, Badges | >         |
| (°†°) | Cellular Data                    |           |
| Acc   | ounts                            | 1 >       |
| MES   | SAGE LIST                        |           |
| Pre   | view                             | 2 Lines > |
| Sho   | w To/Cc Labels                   |           |

| 09:54 🕇                   |                        | ::!! 🗟 🚍 |   |  |
|---------------------------|------------------------|----------|---|--|
| < Mail                    | Accounts               |          |   |  |
| ACCOUNTS                  |                        |          |   |  |
| iCloud<br>iCloud Drive, ( | Contacts, Calendars an | d 8 more | > |  |
| Yahoo!<br>Mail            |                        |          | > |  |
| Add Accour                | nt                     |          | Σ |  |
| Fetch New I               | Data                   | Push     | > |  |
|                           |                        |          |   |  |

۲- انتخاب منوی Mail

۳- انتخاب منوی Accounts

٤- انتخاب منوى Add account

| iCloud                                                                                           |                  |  |  |  |
|--------------------------------------------------------------------------------------------------|------------------|--|--|--|
| Microsoft Exchange                                                                               |                  |  |  |  |
| Google                                                                                           |                  |  |  |  |
| yahoo!                                                                                           |                  |  |  |  |
| Aol.                                                                                             |                  |  |  |  |
| outlook.com                                                                                      |                  |  |  |  |
| Other                                                                                            |                  |  |  |  |
|                                                                                                  |                  |  |  |  |
| 09:54 <b>1</b> ::!! 🗢 🗖                                                                          | •                |  |  |  |
| < Back Add Account                                                                               |                  |  |  |  |
|                                                                                                  |                  |  |  |  |
| MAIL                                                                                             |                  |  |  |  |
| MAIL<br>Add Mail Account                                                                         | >                |  |  |  |
| MAIL Add Mail Account CONTACTS                                                                   | >                |  |  |  |
| MAIL<br>Add Mail Account<br>CONTACTS<br>Add LDAP Account                                         | >                |  |  |  |
| MAIL<br>Add Mail Account<br>CONTACTS<br>Add LDAP Account<br>Add CardDAV Account                  | ><br>><br>><br>> |  |  |  |
| MAIL Add Mail Account CONTACTS Add LDAP Account Add CardDAV Account CALENDARS                    | ><br>><br>>      |  |  |  |
| MAIL Add Mail Account CONTACTS Add LDAP Account Add CardDAV Account CALENDARS Add CalDAV Account | ><br>><br>>      |  |  |  |

۵- انتخاب نوع Email

۶- انتخاب منوی Add Mail Account

| 09:55 🕇                                                 | ::!! 🗢 🔳                          |                 |
|---------------------------------------------------------|-----------------------------------|-----------------|
| Cancel                                                  | New Account                       | Next            |
| Name که در ایمیل نمایش داده می شود<br>Email ta@uk.ac.ir |                                   | اسمی که در ایمب |
|                                                         |                                   |                 |
| Password                                                | ور ایمیل دانشگاهی                 | کلمه عبر        |
| Description                                             | ایمیل به طور مثال<br>University n | توضيح ا<br>nail |

۲- وارد کردن ایمیل دانشگاهی همراه با رمز عبور آن

|   | 09:57 ◀ ::!! ? ■                           |
|---|--------------------------------------------|
|   | Cancel New Account Next                    |
| ( | ІМАР РОР                                   |
|   | اسمې که در ايميل نمايش داده می شود. Name   |
|   | Email ta@uk.ac.ir                          |
|   | توضیح ایمیل به طور مثال<br>Mail University |
|   | INCOMING MAIL SERVER                       |
|   | imap.uk.ac.ir ي imap.uk.ac.ir              |
|   | Username ta@uk.ac.ir                       |
|   | کلمه عبور ایمیل Password                   |
|   | OUTGOING MAIL SERVER                       |
|   | Host Name smtp.uk.ac.ir                    |
|   | Username ta@uk.ac.ir                       |
|   | کلمه عبور ایمیل Password                   |
|   |                                            |

۸- انتخاب نوع اکانت

(به جز اکانت Gmail هیچ وقت از POP3 استفاده نفرمائید.)

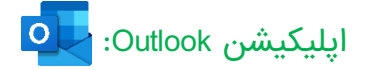

پس از نصب اپلیکیشن outlook بروی گوشی تلفن همراه خود: اپلیکیشن را باز نمایید.

| 9:09 pm 🍝 •                 | ♥₩85     | 56%                                                |
|-----------------------------|----------|----------------------------------------------------|
| $\leftarrow  Add \ account$ | 00<br>0X | 0                                                  |
|                             | 0<br>G w |                                                    |
| Enter your email            |          | ایمیل دانشگاهی خود را به<br>صورت کامل وارد نمایید. |
| G ADD GOOGLE A              | CCOUNT   | به عنوان مثال:<br>test@uk.ac.ir                    |
| PRIVACY AND T               | ERMS     |                                                    |

| CONTINUE |
|----------|
|          |

در گام بعد، پروتکل ۱MAP را برای اتصال به میل سرور انتخاب نمایید.

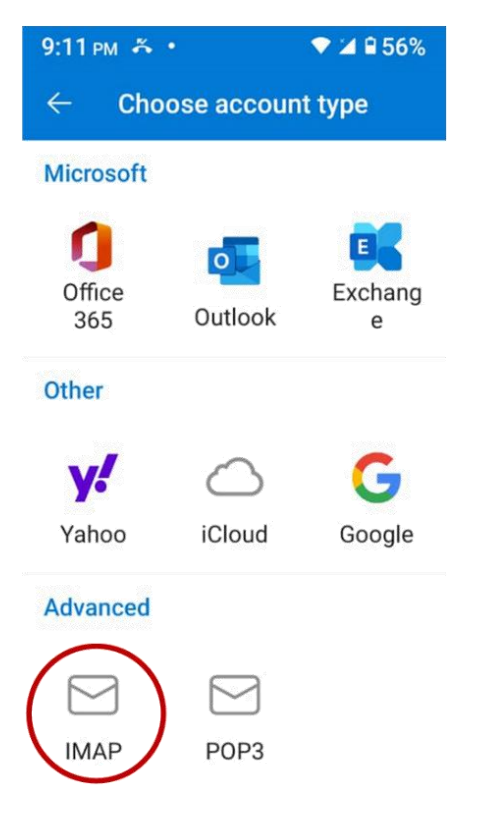

ی به هیچ وجه پروتکل POP3 را انتخاب **نکنید**. با انتخاب این پروتکل، تمام ایمیلها از میل سرور به تلفن همراه شما منتقل و ایمیل ها از روی سرور **پاک می شوند.**  ایمیل دانشگاهی، همراه با کلمه عبور آن و اسمی که میخواهید هنگام ارسال ایمیل در Inbox گیرنده، دیده شود، را در این قسمت وارد نمائید.

|                                             | ÷     | Connent IMAP               | ? ~         |                                           |
|---------------------------------------------|-------|----------------------------|-------------|-------------------------------------------|
| ľ                                           | Email | Address<br>urtava@uk.ac.ir | ىگاھى<br>ىل | آدرس ایمیل دانش<br>به صورت کاه            |
|                                             | Pass\ | word<br>کلمه عبور ایمیل    | R           |                                           |
|                                             | Disp  | lay Name (exar             | nple        | نامی که موقع دریافت<br>ایمیل دیده می شود. |
| توصيف حساب ايميل<br>مثلا<br>University mail | Des   | cription (examp            | e:work      | متلا Аш роигтаvаког                       |

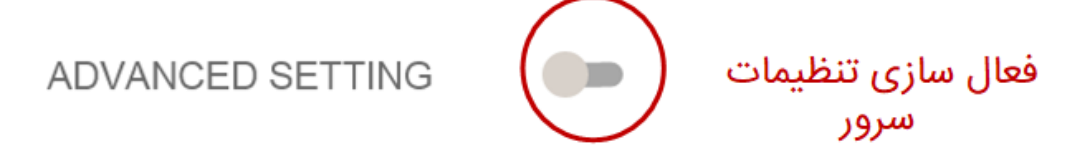

پس از فعال کردن تنظیمات پیشرفته، وارد صفحه زیر خواهید شد. مطابق با تصویر آن را تکمیل نمائید.

| ← Connent IMAP                            | ଡି୍          |
|-------------------------------------------|--------------|
| Email Address                             |              |
| ali_pourtava@uk.ac.ir                     |              |
| Display Name (example:<br>Ali pourtavakol | Ali Tavakoli |
| Description (examp<br>University mail     | ole:work     |
| IMAP Incoming Mail Serv                   | /er          |
| IMAP Host Name (e.g                       | Port (e      |
| imap.uk.ac.ir                             | 993          |
| Security type                             | ]            |
| SSL/TLS                                   | *            |
| IMAP Username (e                          | example      |
| IMAP Password                             | R            |
| SMTP Outcoming Mail Se                    | erver        |
| SMTP Host Name (e.g                       | . Port (e    |
| smtp.uk.ac.ir                             | 465          |
| C Security type                           |              |
| SSL/TLS                                   | ~            |
| SMTP Username (                           | example .    |
| SMTP Password                             | Ŕ            |
|                                           |              |
| ADVANCED SETTING                          | ;            |
|                                           | شوید.        |

درصورتی که با این تنظیمات، خطای اتصال را دریافت کردید به جای mx۱.uk.ac.ir ،smtp.uk.ac.ir و به جای port port ، ۴۶۵ ، port را ۲۵ قرار دهید.